# Visual C++ Express 2012: Creating a Windows Form Project

## 1. File > select New Project.

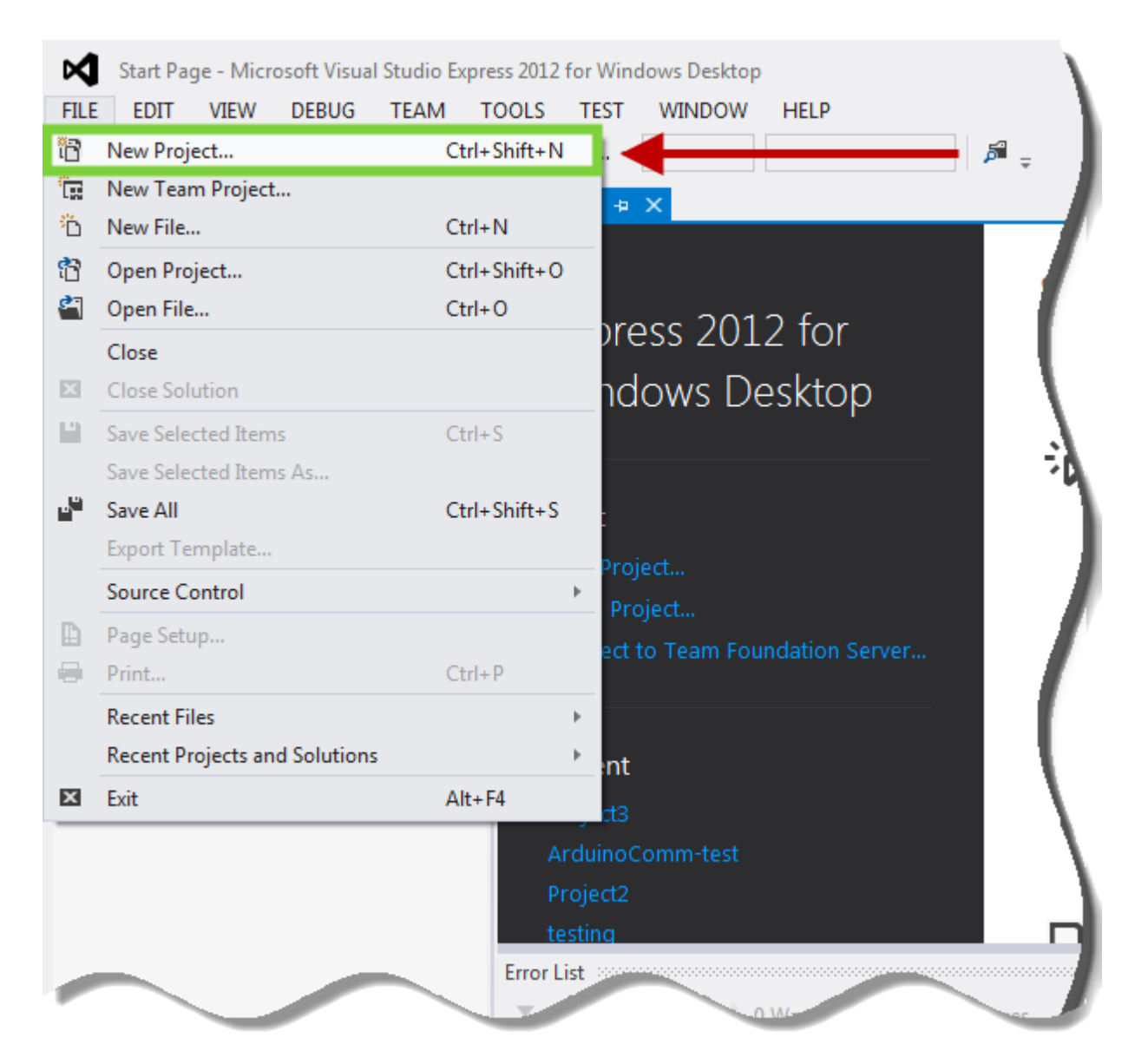

 New Project Window > 1 (under Visual C++) CLR > 2 select CLR Empty Project > 3 enter <Project\_name> > 4 click OK.

| New Project                                                                | arrested torontation                  |            | ? ×                                                       |
|----------------------------------------------------------------------------|---------------------------------------|------------|-----------------------------------------------------------|
| ▶ Recent                                                                   | Sort by: Default                      |            | Search Installed Templates (Ctrl+E)                       |
| <ul> <li>Installed</li> <li>Templates</li> </ul>                           | Class Library                         | Visual C++ | Type: Visual C++<br>An empty project for creating a local |
| ▷ Visual Basic                                                             | CLR Console Application               | Visual C++ | application                                               |
| Visual C# 1 Visual C++ 1 CLR                                               | CLR Empty Project                     | Visual C++ |                                                           |
| General<br>Test<br>Win32<br>Visual Studio Solutions<br>Samples<br>♪ Online | 3                                     |            |                                                           |
| Name: NewProject                                                           | ←                                     |            | 4                                                         |
| Location: c:\users\done\<br>Solution name: NewProject                      | documents\visual studio 2012\Projects | •          | Browse                                                    |
| New Figer                                                                  |                                       |            | Add to source contra                                      |
|                                                                            |                                       |            | OK Cancel                                                 |

> **Optional:** Change the **Location** of the Project.

### 3. Project > select Add New Item.

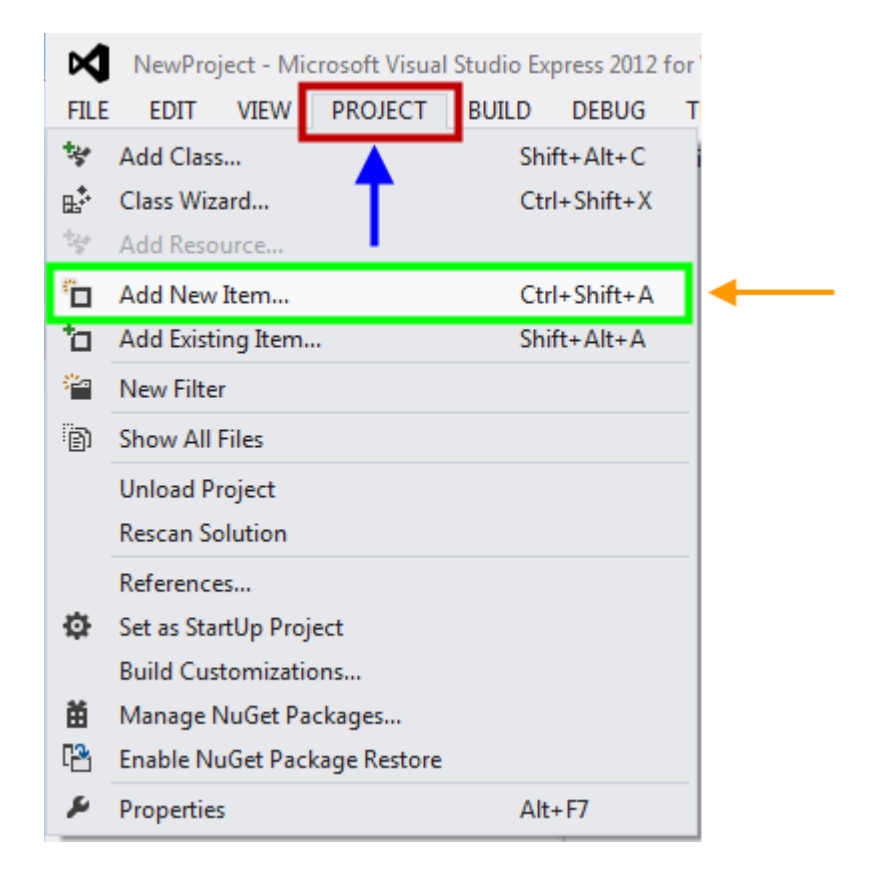

| Add New Item - NewProject                                                                                                    |                                                             | 8 <b>x</b>                                                                  |
|----------------------------------------------------------------------------------------------------|-------------------------------------------------------------|-----------------------------------------------------------------------------|
| ▲ Installed                                                                                                    | Sort by: Default                                            | Search Installed Templates (Ctrl+E)                                         |
| <ul> <li>✓ Visual C++</li> <li>Code</li> <li>Web</li> <li>Test</li> <li>Utility</li> <li>Property Sheets</li> <li>▷ Online</li> </ul> | Visual C++                                                  | Type: Visual C++<br>Creates a CLR form containing other<br>Windows controls |
| Name: MyForm.h                                                                                                    |                                                             | 3                                                                           |
| Location: c:\Users\done\o                                                                                                    | ocuments\visual studio 2012\Projects\NewProject\NewProject\ | Browse Add Cancel                                                           |

4. 1 (Under Visual C++) > UI > 2 select Windows Form > 3 click OK.

| 5. | (Under Solution Explore | r) > right-click on < <b>Proj</b> | <pre>ect_name&gt; &gt; select Properties.</pre> |
|----|-------------------------|-----------------------------------|-------------------------------------------------|
|----|-------------------------|-----------------------------------|-------------------------------------------------|

| *  | Build                          |              | ternal Depend | dencies      | 5            |
|----|--------------------------------|--------------|---------------|--------------|--------------|
|    | Bulla                          |              | eader Files   | dencies      | 45           |
|    | Project Only                   |              | MyForm.h      |              |              |
|    |                                |              | source Files  |              |              |
|    | Scope to This                  |              | ource Files   |              |              |
| œ  | New Solution Explorer View     |              | MyForm.cp     | р            |              |
|    | Build Customizations           |              |               |              |              |
|    | Add                            |              | <b>F</b>      |              |              |
|    | References                     |              |               |              |              |
| в‡ | Class Wizard                   | Ctrl+Shift+X |               |              | •            |
| 苗  | Manage NuGet Packages          |              | Project Propo | rtier        |              |
| ø  | Set as StartUp Project         |              | Project Prope | nies         |              |
|    | Debug                          |              | F             |              |              |
| 10 | Add Solution to Source Control |              |               | NewProject   |              |
| ¥  | Cut                            | Ctrl+X       | endencies     | NewFojeer    |              |
| â  | Paste                          | Ctrl+V       |               | c:\Users\dor | ne\documents |
| ×  | Remove                         | Del          | space         | NewProject   |              |
| 10 | Rename                         | F2           |               |              |              |
|    | Unload Proiect                 |              |               |              |              |
|    | Rescan Solution                |              |               |              |              |
| ð  | Open Felder in File Suplayer   |              | _             |              |              |
| C  | Open Folder in File Explorer   |              | -             |              |              |

6. Project Property Pages (pop-up window) > Configuration Properties > Linker > System > (righthand panel) System SubSystem (dropdown menu) > select **Windows (/SUBSYSTEM:WINDOWS)**.

| NewProject Property Pages    |                                                                              | २ <mark>×</mark>                                                                                                    |
|------------------------------|------------------------------------------------------------------------------|----------------------------------------------------------------------------------------------------|
| Configuration: Active(Debug) | ▼ Platform: Active(Win:                                                      | 32)  Configuration Manager                                                                                            |
| Common Properties            | SubSystem                                                                    | Net Set                                                                                                    |
| General                      | Hean Personia Size                                                           |                                                                                                    |
| Debugging                    | Heap Commit Size                                                             | Windows (/SUBSYSTEM:WINDOWS)                                                                                          |
| VC++ Directories             | Stack Personia Size                                                          | Native (/SUBSYSTEM:NATIVE)                                                                                            |
| ▷ C/C++                      | Stack Commit Size                                                            | EFI Application (/SUBSYSTEM:EFI APPLICATION)                                                                          |
| ⊿ Linker                     |                                                                              | EFI Boot Service Driver (/SUBSYSTEM:EFI BOOT SERVICE DRIVER)                                                          |
| General                      | Transie al Carge Addresses                                                   | EFI ROM (/SUBSYSTEM:EFI ROM)                                                                                          |
| Input                        | Sugar Bug Frage CD                                                           | EFI Runtime (/SUBSYSTEM:EFI_RUNTIME_DRIVER)                                                                           |
| Manifest File                | Swap Run From CD                                                             | POSIX (/SUBSYSTEM:POSIX)                                                                                              |
| Debugging                    | Swap Run From Network                                                        | Net Cet                                                                                                    |
| System                       | Driver                                                                       | Not Set                                                                                                    |
| Optimization                 |                                                                              |                                                                                                    |
| Embedded IDL                 |                                                                              |                                                                                                    |
| Windows Metadata             |                                                                              |                                                                                                    |
| Advanced                     |                                                                              |                                                                                                    |
| All Options                  |                                                                              |                                                                                                    |
| Command Line                 |                                                                              |                                                                                                    |
| Manifest Tool                |                                                                              |                                                                                                    |
| XML Document Generator       |                                                                              |                                                                                                    |
| Browse Information           |                                                                              |                                                                                                    |
| Build Events                 |                                                                              |                                                                                                    |
| Custom Build Step            |                                                                              |                                                                                                    |
| Code Analysis                | SubSystem                                                                    |                                                                                                    |
|                              | The /SUBSYSTEM option tells the op<br>entry point symbol (or entry point for | erating system how to run the .exe file. The choice of subsystem affects the<br>unction) that the linker will choose. |
|                              |                                                                              |                                                                                                    |
|                              |                                                                              | OK Cancel Apply                                                                                                    |

(Still in the Project Property Pages window) > Advanced > (right-hand panel) > Entry Point > 1 type in main > 2 click Apply > 3 click OK.

| NewProject Property Pages  | Platform: Active(Win32)                      | Configuration Manager                                        |
|----------------------------|----------------------------------------------|--------------------------------------------------------------|
|                            |                                              |                                                              |
| Common Properties          | Entry Point                                  |                                                              |
| a Configuration Properties | No Entry Point                               |                                                              |
| Debugging                  | Set Checksum                                 | NO                                                           |
| VC++ Directories           | Base Address                                 | V (D) (111 (CD 1 CD)                                         |
|                            | Randomized Base Address                      | Yes (/DYNAMICBASE)                                           |
| A Linker                   | Fixed Base Address                           | No (/FIXED:NO)                                               |
| General                    | Data Execution Prevention (DEP)              | Yes (/NXCOMPAT)                                              |
| Input                      | Turn Off Assembly Generation                 | No                                                           |
| Manifest File              | Unload delay loaded DLL                      |                                                              |
| Debugging                  | Nobind delay loaded DLL                      | E                                                            |
| System                     | Import Library                               |                                                              |
| Ontimization               | Merge Sections                               |                                                              |
| Embedded IDI               | Target Machine                               | MachineX86 (/MACHINE:X86)                                    |
| Windows Metadata           | Profile                                      | No                                                           |
| Advanced                   | CLR Thread Attribute                         |                                                              |
| All Options                | CLR Image Type                               | Default image type                                           |
| Command Line               | Key File                                     |                                                              |
| Manifest Tool              | Key Container                                |                                                              |
| XML Document Generator     | Delay Sign                                   |                                                              |
| Browse Information         | CLR Unmanaged Code Check                     |                                                              |
| Build Events               | Detect One Definition Rule violations        |                                                              |
| Custom Build Step          | Error Reporting                              | PromptImmediately (/ERRORREPORT:PROMPT)                      |
| Code Analysis              | Entry Point                                  |                                                              |
|                            | The /ENTRY option specifies an entry point f | unction as the starting address for an .exe file or DLL. (2) |
| 4 III +                    |                                              | <b>₩</b>                                                     |
|                            |                                              | 3 OK Cancel Apply                                            |

8. Go to <*Project\_name*>.cpp > **enter the following code**:

```
using namespace System;
using namespace System::Windows::Forms;
[STAThread]
int main(array<System::String ^> ^args)
{
    Application::EnableVisualStyles();
    Application::SetCompatibleTextRenderingDefault(false);
    NewProject::MyForm form;
    Application::Run(%form);
}
```

- **Note:** The highlighted green area should be your unique project's name.
- **Note:** Change MyForm as well if you also gave the code file a different name.
- **Recommended:** Run the debugger to check for errors.

| MyForm.cpp 🗢 🗙 MyForm.h [Design]                                                                                                    |       | Solution Explorer                                                                                                    | ų × |
|----------------------------------------------------------------------------------------------------|-------|----------------------------------------------------------------------------------------------------|-----|
| (Global Scope)                                                                                                    |       | 이 이 슈 '이 - 루 레 🍙 💠 👂 💭                                                                                                    |     |
| #include "MyForm.h"                                                                                                    | +     | Search Solution Explorer (Ctrl+;)                                                                                                    | p-  |
| <pre>Busing namespace System;<br/>[using namespace System::Windows::Forms;<br/>[STAThread]<br/>Bint main(array<system::string ^=""> ^args)<br/>{<br/>Application::EnableVisualStyles();<br/>Application::SetCompatibleTextRenderingDefault(false);<br/>NewProject:)byForm form;<br/>wollcate::Run(%form);<br/>}<br/></system::string></pre> |       | Solution 'NewProject' (1 project)     SewProject     SewExternal Dependencies     SewExternal Dependencies     SewExternal Dep |     |
|                                                                                                    |       | Properties                                                                                                    | ų×  |
|                                                                                                    |       |                                                                                                    |     |
|                                                                                                    |       |                                                                                                    |     |
|                                                                                                    |       |                                                                                                    |     |
| 100 % + <                                                                                                    | ►<br> |                                                                                                    |     |

9. Got to <*Project\_name*>.h [Design] > Toolbox > add **Button** to the form.

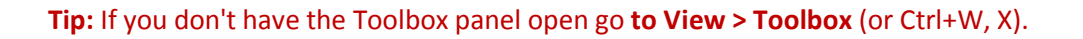

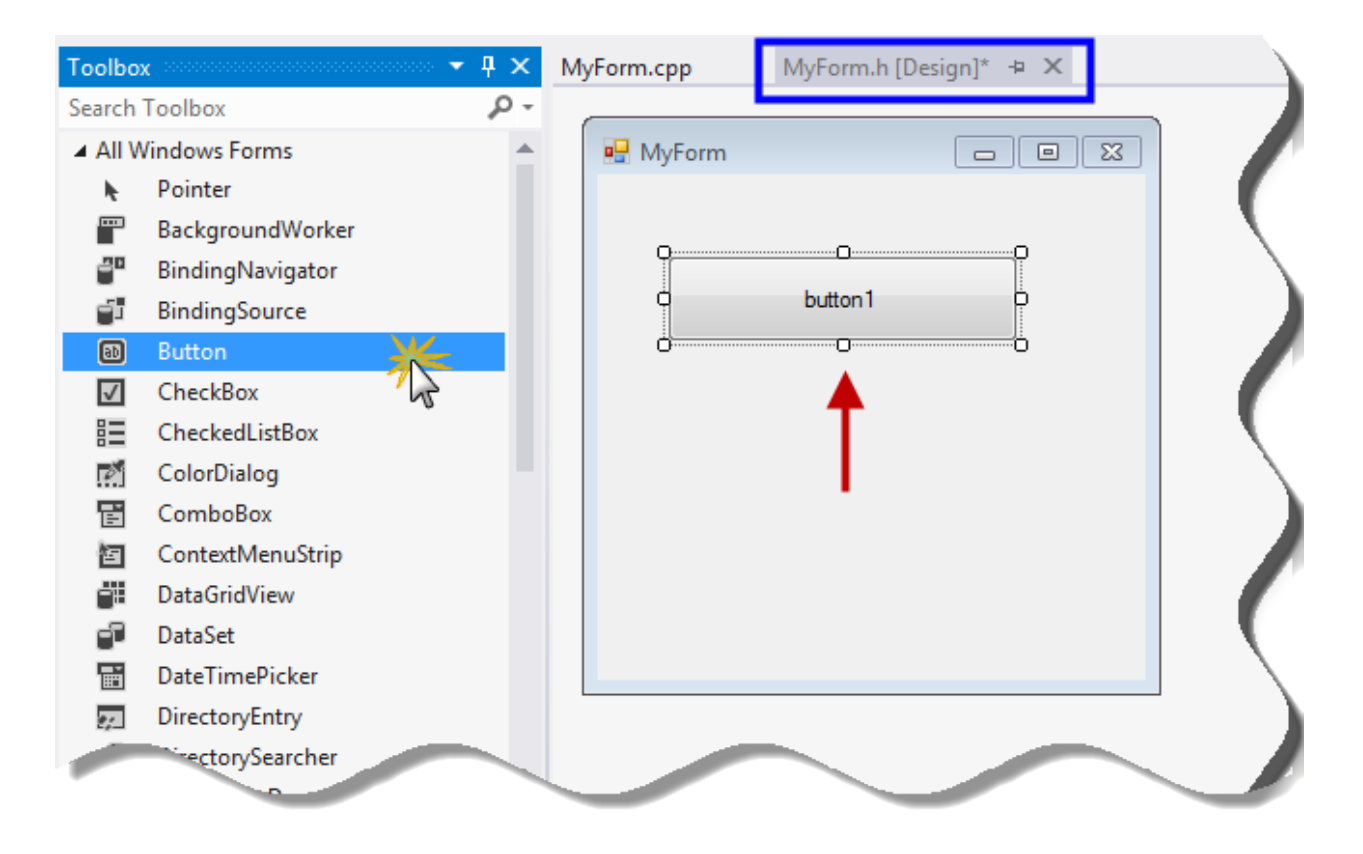

10. (Under) Properties > Appearance > Text > enter **<button text>**.

| Prope  | rties                     |                              | ١X |
|--------|---------------------------|------------------------------|----|
| butto  | on1 Statem.Windows.Fo     | orms.Button                  |    |
|        | ₽(₽)} ◄──                 |                              |    |
| Acc    | cessibleRole              | Default                      |    |
| 🗆 Арр  | pearance                  |                              |    |
| Bac    | ckColor                   | Control                      |    |
| Bac    | ckgroundImage             | (none)                       |    |
| Bac    | ckgroundImageLayout       | Tile                         |    |
| Cur    | rsor                      | Default                      |    |
| ⊞ Flat | tAppearance               |                              |    |
| Flat   | tStyle                    | Standard                     |    |
| ⊞ For  | nt                        | Microsoft Sans Serif, 8.25pt |    |
| For    | reColor                   | ControlText                  |    |
| Ima    | age                       | (none)                       |    |
| Ima    | ageAlign                  | MiddleCenter                 |    |
| Ima    | ageIndex                  | (none)                       |    |
| Ima    | ageKey                    | (none)                       |    |
| Ima    | ageList                   | (none)                       |    |
| Rig    | htToLeft                  | No                           | _  |
| Tex    | dt 🗌                      | Exit                         | -  |
| Tex    | ktAlign                   | MiddleCenter                 | -  |
| Text   |                           |                              |    |
| The te | ext associated with the c | ontrol.                      |    |

## 11. On the form > click the **button**.

(This will route to the <project\_name>.h file where a user may enter the proper code.)

| 🖳 MyForm | - • • |
|----------|-------|
| Exit     |       |

#### 12. In the <project\_name>.h file, under

```
#pragma endregion
private: System::Void button1_Click(System::Object^ sender, System::EventArgs^ e) {
```

#### enter the following code:

Application::Exit();

**Recommended:** Run the debugger again and test.

## **Notes:**

Credits:

YouTube video by Ong Hoe Yuan URL: http://youtu.be/U14ZpnAmoXg

Arduino Serial Communication With C++ URL: http://webhole.net/2010/05/01/arduino-visual-c-plus-plus-tutorial/

The void main() from Yuan's code was generating an error so int main(array<System::String ^> ^args) was utilized from the WebHole article.

Other references:

MSDN forum post with answers: http://social.msdn.microsoft.com/Forums/en-US/Vsexpressvc/thread/a6d92d96-4a86-4ef7-a815-7f588a6073ea